# Mikro Hızlı Satış+ 1.34 Sürümü

Mikro Jump 16.29a ve sonraki sürümleriyle çalışır!

https://we.tl/t-W7vQfDYfAB

\*Ingenico GMP3 bağlantısı yapmak isteyenler ayrı bir Ingenico servis setup kurmaları gerekmektedir. Eğer 1.22 ve sonrasında bu işlem yapıldıysa tekrar kurmaya gerek yoktur. Ingenico GMP3 modül satın alımı için ise <u>Ingenico Online İşlemler</u> menüsünden, belirtilen yönergelerle gerçekleştirilebilir. Süreçler sunumda belirtilmiştir.

\*\*Yeni hash değerleri için Ingenico tarafında ÖKC parametreleri yüklenmesi gerekmektedir. Destek için Ingenico ile görüşebilirsiniz.

#### 1.34 sürümü ile yapılan başlıca geliştirmeler:

- Yeni Stok Tanımlama
- Plasiyer Seçiminin Sabitlenebilmesi
- Toplu Aktarımlarda Hata Alınması Durumunda Aktarımın Diğer Kayıtlar İçin Devam Edebilmesi
- Toplu Aktarımlarda Hata Logu Detayını Görüntüleyebilme
- Check Up Uygulaması Üzerinden Sql'e Sorgu Yazılabilmesi
- Genel Düzenlemeler

#### Planlanan geliştirmeler:

- Hızlı Satış Merkez Kontrol Ekranı
- Arayüz Geliştirmeleri

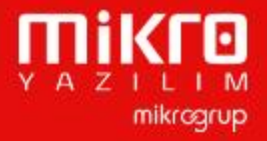

### Ürün Fiyat Değişikliği Yapan Kullanıcıyı Görüntüleme

### Stok Fiyat Değişiklilder

| Yeni Değer       | Etket Basim Yapıldı                                                                                                    | Son Basim Tarihi                                                                                                    | Değiştiren Kullanıcı                                                                                    |
|------------------|----------------------------------------------------------------------------------------------------|----------------------------------------------------------------------------------------------------|----------------------------------------------------------------------------------------------------|
| 33.00000000000   | Hayır                                                                                                    |                                                                                                    | User 1                                                                                                  |
| 25.00000000000   | Hayr                                                                                                    |                                                                                                    | User 1                                                                                                  |
| 20.00000000000   | Haym                                                                                                    |                                                                                                    | User 1                                                                                                  |
| 120-000000000000 | Hayır                                                                                                    |                                                                                                    | User 1                                                                                                  |
| 13.00000000000   | Hayır                                                                                                    |                                                                                                    | User 1                                                                                                  |
| 18.0000000000    | Hayır                                                                                                    |                                                                                                    | User 1                                                                                                  |
| 12.00000000000   | Hayr                                                                                                    |                                                                                                    | User 1                                                                                                  |
| 15.00000000000   | Hayır                                                                                                    |                                                                                                    | Supervisor                                                                                              |
| 12.00000000000   | Hayır                                                                                                    |                                                                                                    | User 1                                                                                                  |
| 20.0000000000    | Hayır                                                                                                    |                                                                                                    | User 1                                                                                                  |
| 17.00000000000   | Hayır                                                                                                    |                                                                                                    | User 1                                                                                                  |
| 17.00000000000   | Hayır                                                                                                    |                                                                                                    | User 1                                                                                                  |
| 17.00000000000   | Hayır                                                                                                    |                                                                                                    | User 1                                                                                                  |
|                  | Yeni Değer           33.0000000000           25.0000000000           20.0000000000           120.000000000           120.000000000           13.0000000000           13.0000000000           12.0000000000           12.0000000000           12.0000000000           12.0000000000           12.0000000000           12.0000000000           12.0000000000           17.0000000000           17.0000000000           17.0000000000           17.0000000000 | Yeni Değer         Etkizt Basin Yapıldı           33.00000000000         Hayır           25.00000000000         Hayır           20.0000000000         Hayır           20.0000000000         Hayır           120.0000000000         Hayır           13.00000000000         Hayır           13.00000000000         Hayır           13.00000000000         Hayır           13.00000000000         Hayır           12.00000000000         Hayır           12.00000000000         Hayır           12.00000000000         Hayır           12.00000000000         Hayır           12.00000000000         Hayır           12.00000000000         Hayır           12.00000000000         Hayır           12.00000000000         Hayır           12.00000000000         Hayır           17.00000000000         Hayır           17.00000000000         Hayır           17.00000000000         Hayır | Yeni Değer         Etkizt Basın Yapı'dı         Son Basın Tarihi           33.00000000000         Hayır |

Stok/Fiyat Değişiklikleri sayfasına "Değiştiren Kullanıcı" kolonu eklenmiştir. Fiyatı değiştirilen ürünün hangi kullanıcı tarafından değiştirildiği bilgisi Stok/Fiyat Değişiklikleri sayfasında "Değiştiren Kullanıcı" kolonuna yansıması sağlanmıştır.

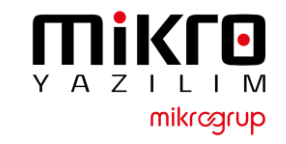

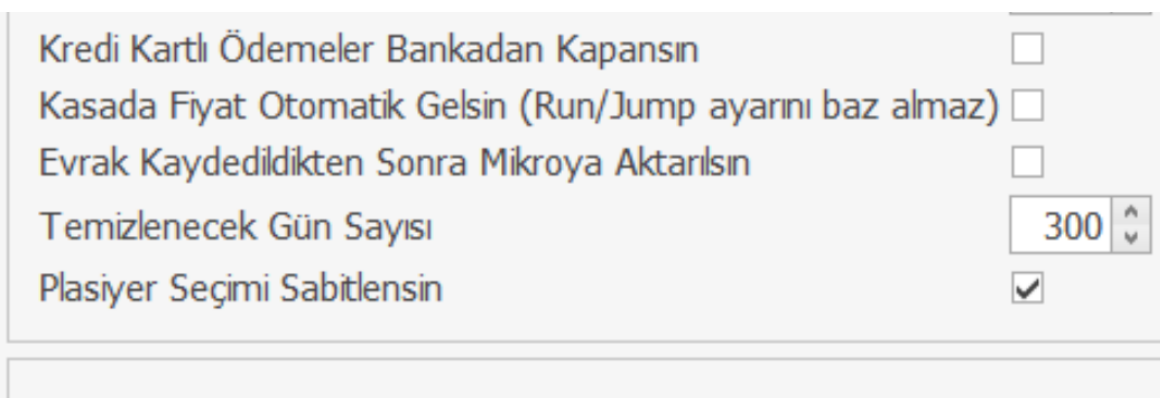

\* Zorunlu alanlar

|       |                     |          |            |            | BELGE LİSTESİ       |  |
|-------|---------------------|----------|------------|------------|---------------------|--|
|       |                     |          |            |            |                     |  |
| arama | ak için metni girin | م<br>ر   |            |            |                     |  |
|       |                     |          |            |            | Evrak Bilgileri     |  |
| No    | Belge No            | Saat     | Satici     | Evrak Tipi | Müşteri             |  |
| -     | 1 <b>0</b> 1        | n 🗖 c    | n 🗖 c      | n 🖬 c      | 10×                 |  |
| 1     | 1221207115748       | 11:57:48 | Plasiyer 1 | Fiş        | PERAKENDE PERAKENDE |  |
| 2     | 1221207115801       | 11:58:01 |            | Fiş        | PERAKENDE PERAKENDE |  |
| 3     | 1221207115819       | 11:58:19 | Plasiyer 2 | Fiş        | PERAKENDE PERAKENDE |  |
|       |                     |          |            |            |                     |  |

Satış anında her evrak için manuel plasiyer seçimi yapılmasını engellemek için bir geliştirme yapılmıştır. Ayarlar > Genel Ayarlar > "Plasiyer Seçimi Sabitlensin" parametresi işaretlendikten sonra seçili plasiyer her satış için sabit kalacaktır. Plasiyer bilgisini temizlemek için alt bardaki plasiyer adının bulunduğu bölümde sağ click > plasiyer temizle butonu tıklanırsa plasiyer seçiminin kaldırıldığı görülebilir.

Bununla birlikte Belge Listesi'nde satırlara plasiyer kolonu eklenmiştir. İşlemlerin yanında işlemin hangi plasiyere ait olduğu bilgisi yazılması sağlanmıştır.

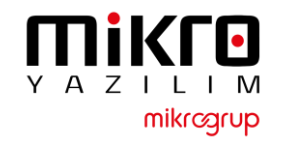

### Bekleme Al Fonksiyonunun Yetkilendirilmesi

| 🕑 Ayarlar         |                                  |              |          |            |      |  |
|-------------------|----------------------------------|--------------|----------|------------|------|--|
| Genel Ayarlar     | Donanım Ayarları                 | ERP Ayarları | Yetkiler | Servis     |      |  |
| Rol Tanımı        |                                  |              |          |            |      |  |
|                   | v                                |              |          |            |      |  |
|                   |                                  |              |          |            |      |  |
| ÷ 1               |                                  |              | Kulla    | nici Yetki | leri |  |
| Indirim yapabili  | ſ                                |              |          |            |      |  |
| Satir silebilir   | •                                |              |          |            |      |  |
| Belge iptal edet  | Dillir                           |              |          |            |      |  |
| Urün isminden     | arama yapabilir                  |              |          |            |      |  |
| Kasa giriş ve çi  | kış işiemi yapabılır             |              |          |            |      |  |
| Kapor goruntul    | eyedilir                         |              |          |            |      |  |
| Kasa Odeme Y      | apablir                          |              |          |            |      |  |
| Kasa Tahsilat Y   | (apabilir                        |              |          |            |      |  |
| Yazarkasa tiş i   | otal edebilir                    |              |          |            |      |  |
| Maks.1skonto (    | Drani (%)                        |              |          |            |      |  |
| Odeme Tipi Ta     | nimlayabilir                     |              |          |            |      |  |
| Fonksiyon Liste   | si Duzenieyebilir                |              |          |            |      |  |
| Donanim Ayaria    | arını Yapabılır                  |              |          |            |      |  |
|                   | uzenieyedilir<br>De Vietieeleike |              |          |            |      |  |
|                   | Degiştirebilir                   |              |          |            |      |  |
| Senkronizasyon    | Sinnayadılır                     |              |          |            |      |  |
| Tade Yapabiir     | V                                |              |          |            |      |  |
| Fiyat Degişikligi | Yapabilir                        |              |          |            |      |  |
| Kov Departman     | n Programiama                    |              |          |            |      |  |
| Evrak Aktarimi    | Yapabilir                        |              |          |            |      |  |
| Oygulama Sagi     | igi Çaliştirabilir<br>           |              |          |            |      |  |
| Stok Tanim Ya     | papiiir                          |              |          |            |      |  |
| Еугак Векјете     |                                  |              |          |            |      |  |
| Rol Tanımları     | Rol Yetkileri Kulla              | nıcı Rolleri |          |            |      |  |

Beklemeye al fonksiyonunun yetki dahilinde olması sağlanmıştır. İzinlere göre onaylı, onaysız ve şifre onaylı olacak şekilde çalışması gerçekleştirilmiştir.

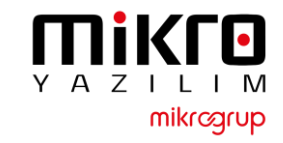

#### Beklemeye Alınan Fiş Dizaynı

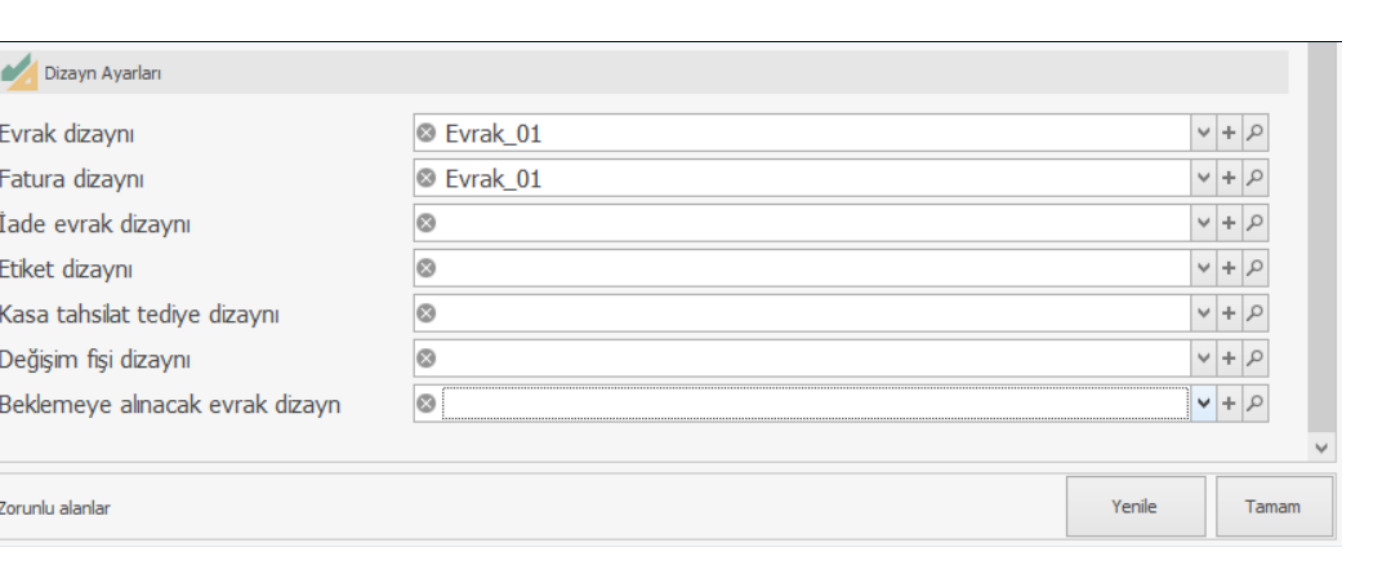

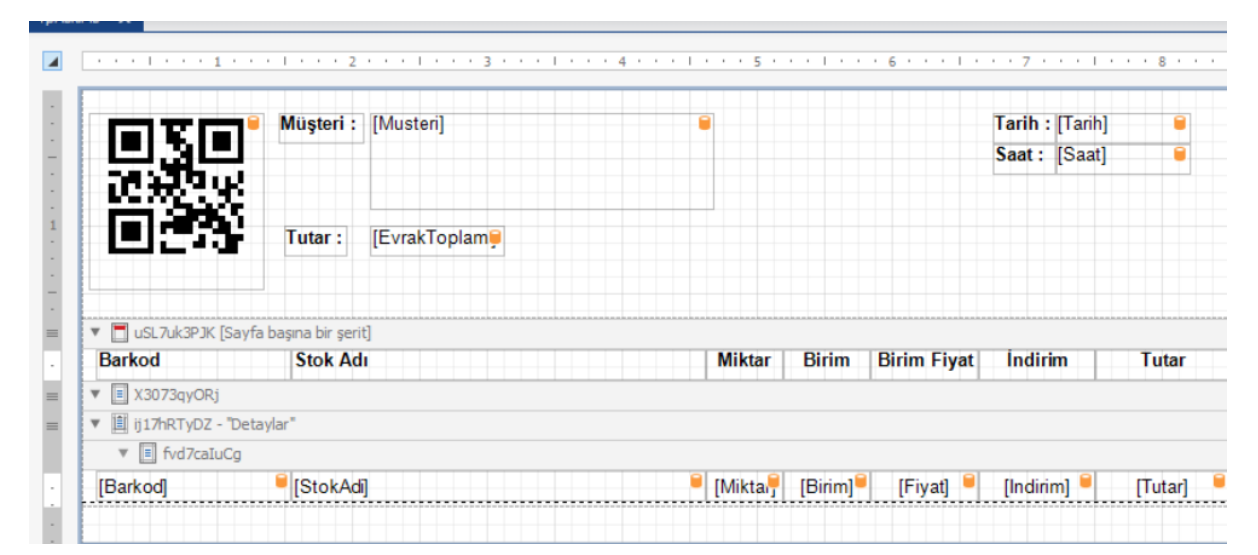

Beklemeye alınacak evrakların tasarımlarında düzenlemeler yapılabilmesi için Ayarlar > Donanım Ayarları sekmesi altındaki "Dizayn Ayarları"na düzenleme kısmı eklenmiştir.

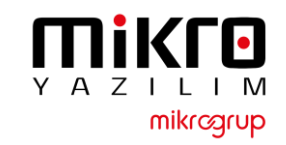

#### Toplu Aktarımlarda Hata Alan Satırın Detaylı Görüntülenebilmesi

| Olay Günlüğü             |                | :                                                                                                    | × |
|--------------------------|----------------|----------------------------------------------------------------------------------------------------|---|
| Tarih : 30, 11.2022 👻 📔  | > Listele 🥔 Si | I 📾 Excel 🐺 Tümünü Sil                                                                                                    |   |
| Tarih 🛒                  | Tip 🔻          | Mesaj                                                                                                    |   |
| R B C                    | and err        | a∏c                                                                                                    | ٠ |
| 2022-11-30 03:33:47.4585 | ERROR          | Hata Mesajı :Kullanıcı girişi yapılmalıdır !<br>Metod Adı :HizliSatis.Service.ApiClient.Query<br>Metod Parametreleri :<br>["select tarih=getdate()", 3000]<br>Hata Kaynağı : at HizliSatis.Service.ApiClient.Query[T](String sql, Int32 timeout) in<br>C: \MikroBitBucket\HizliSatis\HizliSatis.Service\ApiClient.cs:line 107                                                                                                    |   |
| 2022-11-30 03:09:08.6861 | ERROR          | Kayıt aktarılamadı :<br>(Td":0, Kodu": "86974568801681", "Adi": "8697456880168", "Cinsi":0, "DovizCinsi":0, "Birim 1Adi": "ADE<br>T", "Birim IKatsayı":1.0, "Birim 1Agirlik":0.0, "Birim2Adi": "", "Birim2Katsayı":0.0, "Birim2Agirlik":0.0, "Birim3<br>Adi": "", "Birim3Katsayı":0.0, "Birim3Agirlik":0.0, "Birim4Adi": "", "Birim4Katsayı":0.0, "Birim4Agirlik":0.0, "I<br>skontoYapilamaz": false, "Pasif": false, "TartilanUrun": false, "YerliUretim": true, "Mensei": "", "SatisDursun<br>": false, "AnaGrupKodu": "", "AltGrupKodu": "", "KategoriKodu": "", "ReyonKodu": "", "DetayTakipSekli":0,"<br>MaxIskontoOrani": 0.0, "PerakendeVergi": 18, "ToptanVergi": 18, "Skt":0, "KasadagirlyatBelirlenir": false,<br>"RecordUID": "{C3595752-2120-4889-BE6F-C5E3F203455D}", "AnaSaglayciKodu": "", "KalteKontrolKo<br>du": ", "ModelKodu": "", "SezonKodu": "", "AnaHammaddeKodu": "", "SektorKodu": ", "GekapKonusu": false<br>e, "GekapKodu": "", "KdvDep": 4} |   |
| 2022-11-30 03:08:46.5179 | ERROR          | Hata Mesajı :Kullanıcı girişi yapılmalidir !<br>Metod Adı :HizliSatis.Service.ApiClient.Query<br>Metod Parametreleri :<br>["select tarih=getdate()",3000]                                                                                                    | ļ |
| × 🗸 Tip İçerir err       |                | Filtreyi Düzen                                                                                                    | e |

Import metotlarında toplu kayıt aktarımı gerçekleştiği için tek satırda hata olsa da o satırdan sonraki kayıtların hiçbiri aktarılmıyordu. Satırdaki hatanın loglanıp diğer kayıtların aktarımına devam edilebilmesi üzerine geliştirme yapılmıştır. Ayrıca ilgili kaydın detay bilgilerinin de "**Hızlı Satış Check Up**" uygulaması içerisinde "**Log Kayıtları**"nda json metin olarak eklenmesi sağlanmış olup hangi kodlu kaydın aktarılmadığı bilgisi görülebilmektedir.

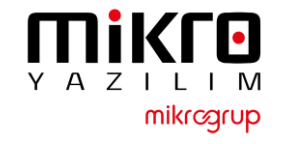

#### Yazıcı Ayarlarında Değişiklikler

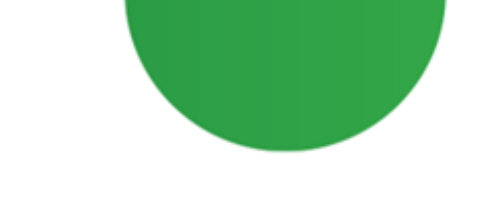

| <                        |                             | >      |
|--------------------------|-----------------------------|--------|
| 📥 Rapor Gezgini 🛛 🗧      | Alan Listesi                |        |
| Özellik Kılavuzu         |                             | ųх     |
| XtraReport Rapor         |                             | ~      |
| 🥕 🧀 🗧 🖬                  | 🔍 ★ 🛛 aramak için metni gi  | irin P |
| Kağıt Adı                | ×                           |        |
| Kağıt Türü               | Özel 🗸                      |        |
| Kenar Boşlukları         | 213; 0; 0; 178              |        |
|                          | l← 0 0 0 0                  |        |
|                          | ↑ 178 ↑  ↓ 213 ↑            |        |
| Roll Paper               |                             |        |
| Sayfa Genişliği          | 400                         |        |
| Sayfa Yüksekliği         | 1803                        |        |
| Varsayılan Yazıcı Ayarla | (Yazıcı Ayarları Kullanımı) |        |
| Yatay                    |                             |        |

Ayarlar > Evrak Tasarımı Düzenle ekranından yazıcı ayarları ve istenilen türler seçilerek düzenleme yapılmalıdır. Bunun ardından yazıcıdan çıktı alınırken yatay-dikey fark etmeksizin çıktı alınabilecektir.

Not: Fatura ve fiş tasarımlarında farklı yazıcılar kullanılabileceği için ayarlar ekranındaki "sürekli kağıt mı" seçeneği kaldırılmıştır. Bu özelliği kullanmaya devam edebilmek için Ayarlar > Evrak Rapor tasarımı ekranından "Raporun İçindeki Rollpaper(Sürekli kağıt)" özelliğini aktif hale getirilmesi gerekmektedir. Bundan sonraki işlemler rapor özelindeki durumu kontrol ederek gerçekleştirilecektir.

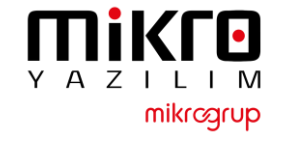

#### Hızlı Satış Check Up Uygulaması İçerisinden SQL'e Sorgu Yazabilme

| ygulama Sağlığı                           | Sql Sorgulama Api Sorgu                                                                                                    |   |
|-------------------------------------------|----------------------------------------------------------------------------------------------------|---|
| orgu                                      |                                                                                                    |   |
| Select C. Adi +' ' +<br>LEFT JOIN Adres A | C.Soyadi as CariUnvan ,A.Adres1 + '' + A.Adres2 As Adres From Cari AS C<br>ON A.Carild=C.Id                                                                                                    |   |
| Sorgu Sonuçları                           | Mesajlar                                                                                                    | H |
|                                           |                                                                                                    | a |
| 😁 Hızlı S                                 | atış Check-Up                                                                                                    | Б |
| Uygulama                                  | Sağlığı Sql Sorgulama Api Sorgu                                                                                                    | У |
| Url :                                     | GET http://localhost:8083/api/Methods/mikrokullanicilistesi                                                                                                    |   |
| Body :                                    |                                                                                                    |   |
| Result :                                  | <pre>{     "result": [     {         "data": {         "ist": [             {             "userNo": 1,             "userNo": 1,             "userNo": 'D41D8CD98F00B204E980099BECF8427E",             "userLongName": "Supervisor",             "userEndal": "D,             "userShaft": true,             "userShaft": true,             "userShaft</pre> |   |

Hızlı Satış Check Up SQL ve API sorgulama yapılabilecek yeni iki alan eklenmiştir. Artık uygulamaya yalnızca SRV kullanıcısı kendi şifresiyle girebilecek olup sql sorgu alanında select, update, delete gibi işlemler yapabilecektir.

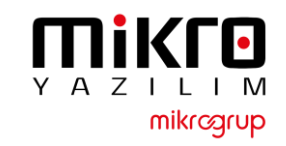

#### BackUp Klasörünün Belirlenen Gün Sonunda Otomatik Silinmesi

| 9 Ayarlar         |                       |                 |           |                                   | ×  |
|-------------------|-----------------------|-----------------|-----------|-----------------------------------|----|
| Genel Ayarlar     | Donanım Ayarları      | ERP Ayarları    | Yetkiler  | Servis                            | P  |
| Ürün listesinde   | depo miktarları görü  | ntülensin       |           |                                   | ^  |
| Evrak bitiminde   | açıklama yapılabilsin |                 |           |                                   |    |
| Offline Veri Akt  | arımı Aktif           |                 |           |                                   | ÷. |
| Offline Veri Akt  | arım Saati            |                 |           | 00:00 ~                           |    |
| Evrak Tip         |                       |                 |           | Fis                               |    |
| Müşteri ve Ürü    | n Listesinde Otomati  | ik Arama        |           |                                   |    |
| Müşteri Listesin  | nde Gösterilecek Grup | olar            |           | Mal 🗸 🗆 Aktif / Pasif             |    |
| İade evrağında    | Belge No Zorunlu?     |                 |           |                                   |    |
| Dövizli işlemler  | Aktif                 |                 |           |                                   |    |
| Promosyon Ön      | eri Yüzdesi           |                 |           | %80,00                            |    |
| Müşteri Sıra No   | Otomatik Sıfırlama    |                 |           |                                   |    |
| Bekleyen Evral    | k Kasa Fiyat Sorgular | ma Yapılsın     |           |                                   |    |
| Hızlı Tuş Buton   | Genişiliği            |                 |           | 120 🗘                             |    |
| Departman Bu      | ton Genişiliği        |                 |           | 120 🗘                             |    |
| Değişim Fiş Sür   | resi                  |                 |           | 30 🗘 gün                          |    |
| Son Eklenen Ür    | rün En Üstte Listelen | sin             |           |                                   |    |
| Beklemeye Alın    | an Evrak Yazdırılsın  |                 |           |                                   |    |
| Müşteri Ekranı    | Bekleme Modu Aktif    |                 |           |                                   |    |
| Müşteri Ekranı    | Görsel/Video          |                 |           |                                   |    |
| Bu Kadar Süre     | İşlem Yapılmadığınd   | a Bekleme Mod   | luna Geç  | 1 🗸 dk.                           |    |
| Kredi Kartlı Öde  | emeler Bankadan Ka    | pansın          |           |                                   |    |
| Kasada Fiyat C    | Dtomatik Gelsin (Run, | /Jump ayarını b | az almaz) |                                   |    |
| Evrak Kaydedi     | dikten Sonra Mikroya  | Aktarılsın      | _         |                                   |    |
| Temizlenecek      | Gün Sayısı            |                 |           | 30 C ≤ BackUp Klasörü Temizlensin | ~  |
| * Zorunlu alanlar |                       |                 |           | Yenile Tamam                      |    |

BackUp klasörünü temizlemek isteyen kullanıcılar için parametrik bir ayar oluşturulmuştur. Ayarlar > Genel Ayarlar sekmesine yeni eklenen "BackUp Klasörü Temizlensin" parametresi aktif hale getirilirse sistemden kaç gün öncesine kadar silmek istenildiğine dair değer girebilecek alan aktifleşecektir. Girilen gün değerine göre de silme işleminin gerçekleşmesi sağlanmıştır.

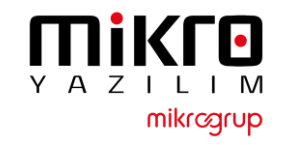

#### Hızlı Satış Üzerinden Stok Tanımlanabilmesi

Fonksiyon Listesi Aktif Fonksiyon Müşteri Listesi Geri Bildirim Plasiyer Seçimi İndirim Sil Ürün Aktarım Kasa Tahsilat Kasa Ödeme Yazarkasa Fiş İptal  $\star$ Z Raporu Al \* Satış Fiyatı Seç Ekran Tasarımını Düzenle Promosyon Öner  $\star$ Stok/Fiyat Değişiklik İzleme  $\star$ Senkronizasyon Sıfırlama Masraf Giriş Yeni Ürün Tanımı

Kaydet

| $\bigcirc$                  | Fiyat Gör        | Beklemeye Al              | Bekleyen Evraklar | Belge İptal                     |
|-----------------------------|------------------|---------------------------|-------------------|---------------------------------|
| $\bigcirc$                  | Çekmece Aç       | Kasa Giriş                | Kasa Çıkış        | Teraziye Veri Gönder            |
| Ürün Tekrar                 | Satır Düzelt     | Belge Listesi             | Raporlar          | İndirim                         |
| Satır Sil                   | Ayarlar          | Ürün Listesi              | Müşteri Listesi   | Geri Bildirim                   |
| Plasiyer Seçimi             | İndirim Sil      | Ürün Aktarım              | Kasa Tahsilat     | Kasa Ödeme                      |
| Z Raporu Al                 | Satış Fiyatı Seç | Ekran Tasarımı<br>Düzenle | Promosyon Öner    | Stok/Fiyat Değişiklik<br>İzleme |
| Senkronizasyon<br>Sıfırlama | Masraf Giriş     | Yeni Ürün Tanımı          |                   |                                 |

|        |         |         |           |           | ÜR     | ÜN      | BİL   | GİLI     | Rİ |   |     |   |    |
|--------|---------|---------|-----------|-----------|--------|---------|-------|----------|----|---|-----|---|----|
|        | ŀ       | Kodu :  |           |           |        |         |       |          |    |   |     |   |    |
|        |         | İsmi :  | Dising A. | J.        |        | V-1     |       | م کا سال |    |   |     |   |    |
|        |         |         |           | <u>ui</u> | ~      | KdlSdyl |       |          |    |   |     |   |    |
|        | Barl    | kodu :  |           |           |        |         |       |          |    |   |     |   |    |
|        | Satış F | iyatı : |           |           |        |         |       |          |    |   |     |   |    |
|        | Döviz   | Cinsi : |           |           | $\sim$ |         |       |          |    |   |     |   |    |
|        |         |         |           |           |        |         | Kayde | et       |    |   |     |   |    |
|        |         |         |           |           |        |         |       |          |    |   |     |   |    |
|        | 1       | 2       | 3         | 4         | 5      | 6       | 7     | 8        | 9  | 0 | *   | - | ←  |
|        |         |         |           |           |        |         |       |          |    |   |     |   |    |
| ,      | w       | F       | P         | т         | v      |         | т     |          | p  | č | Ű.  |   |    |
| ۰<br>۲ |         | -       |           |           |        |         |       |          |    |   | Ŭ   | ' |    |
|        |         |         |           |           |        |         |       |          |    |   |     |   | ←  |
| A      | S       | D       | F         | G         | H      | J       | к     | L        | Ş  | i | - 7 | 1 |    |
|        |         |         |           |           |        |         |       |          |    |   |     |   |    |
| z      | X       | С       | V         |           |        |         |       |          |    | В | N   | М | ÖÇ |

Hızlı Satış'ta ana ekran fonksiyon listesine "Yeni Ürün Tanımı" alanı eklenmiştir. Bu özelliği kullanabilmek için Hızlı Satış programınızı online olarak kullanmanız gerekmektedir. Bunun nedeni ise; stok açılması sırasında Jump'daki stoklarınızla kontrolün sağlanması ve anında ERP programınızda da bu stoğun açılabilmesidir.

Öncelikle Ayarlar'dan stok tanımı yapmasını istediğiniz kullanıcı/kullanıcılara yetki tanımlaması yapmanız gerekmektedir. Daha sonra online olunması durumunda stok oluşturma menüsünden yeni bir stok açabilir hale gelecektir.

YAZIL

mikrcgrup

Offline iken stok tanımı yapılmak istenirse aşağıdaki gibi bilgilendirme çıkacaktır:

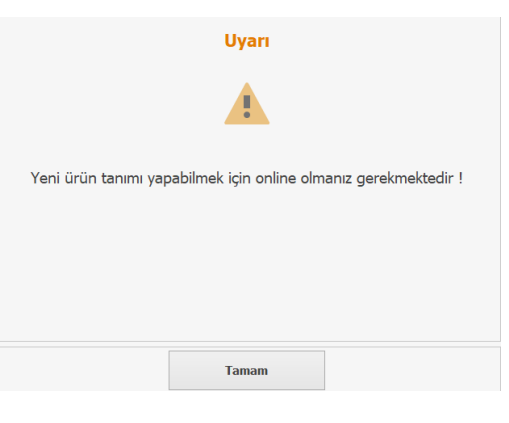

### **GENEL DÜZENLEMELER**

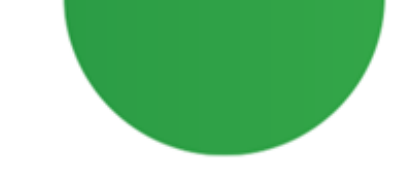

- "İndirim sil" butonuna basıldığında aksiyon almama sorunuyla ilgili düzenleme yapılmıştır.
- Hızlı Satış üzerinden müşteri açıldığında Jump'a telefon numarasının da iletilmesi sağlanmıştır.
- Hızlı Satışta "Ödeme Tipi" alanında Nakit olarak bir ödeme açıp "Sonradan Muhasebeleşecek" kutucuğunu işaretlenip kaydedildiğinde, "Kasa Tahsilat" menüsünde o işlemin seçilmesi sağlanmıştır.
- Ürün arama alanında iyileştirmeler yapılmıştır. Boşluk bırakılarak aratılmak istenen ürünler listeye sorunsuz şekilde gelmektedir.
- Ödeme tipi tanımlama sırasında "İşlenmemiş özel durum" hatasıyla ilgili düzenleme yapılmıştır.
- Ürün listesinden "Fiyat Değiştirme" işlemi sırasında depo kontrolü yapılarak işlemin tamamlanması sağlanmıştır.
- Üst üste uygulamaya izin verilen iskonto oranı dolayısıyla oluşan hesaplama karışıklıklarının giderilmesi için aynı tipte yalnızca bir kez iskonto uygulanmasına olanak sağlanmıştır.

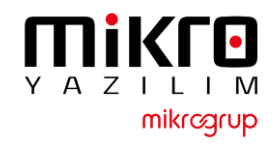

# HIZLI SATIŞ CHECK UP PROGRAMI

- Hızlı Satış CheckUp program kullanmakta olduğunuz Hızlı Satış+ program ile birlikte çalışmaktadır.
- CheckUp programına ulaşabileceğiniz dosya yolu Hızlı Satış+ Programınızın bulunduğu dosya konumudur.
- Jump 16.28c ve Hızlı Satış+ 1.33 versiyonları ve üstünde kullanabilirsiniz.
- CheckUp programı ile ilgili detaylı bilgiye aşağıdaki link ve bir sonraki sayfalarda ulaşabilirsiniz. <u>https://www.youtube.com/watch?v=ygLHOWXFth8</u>

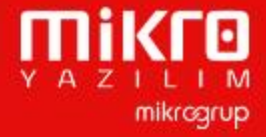

#### HızlıSatışCheckUp

q

# ΠiKΓ⊡ ≇HızlıCheck-Up

|     | > This PC > Desktop > Mikro Hızlı Satış |                    |                     | ~ C    | ∽ Search Mikro Hızlı Satış |
|-----|-----------------------------------------|--------------------|---------------------|--------|----------------------------|
|     | Name                                    | Date modified      | Туре                | Size   |                            |
| *   | ErikEJ.SqlCe40.dll                      | 4/26/2016 1:29 PM  | Application extens  | 30 KB  |                            |
| *   | 🕤 floppy                                | 12/24/2021 2:47 PM | Configuration setti | 3 KB   |                            |
| *   | 🗃 Hızlı Satış Check-Up                  | 11/4/2022 3:01 PM  | Application         | 872 KB |                            |
| örí | Hızlı Satış Check-Up.exe.config         | 10/11/2022 3:18 PM | CONFIG File         | 6 KB   |                            |

- HızlıSatışCheckUp programı Hızlı Satış+ programınızın uygulama sağlığını, bağlantı durumlarınını tek bir ekrandan kontrol edebileceğiniz ve sorun yaşadığınız yerlerde yönlendirme alabileceğiniz bir uygulamadır.
- CheckUp programına Hızlı Satış+ programınızın yüklü olduğu dosya konumundan ulaşabilirsiniz. Kullanıcı bilgileri olarak **kullanıcı adı** ve **şifre** kısmına **SRV** kullanıcınızın bilgilerini yazarak giriş yapabilirsiniz.

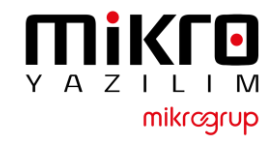

### HızlıSatışCheckUp

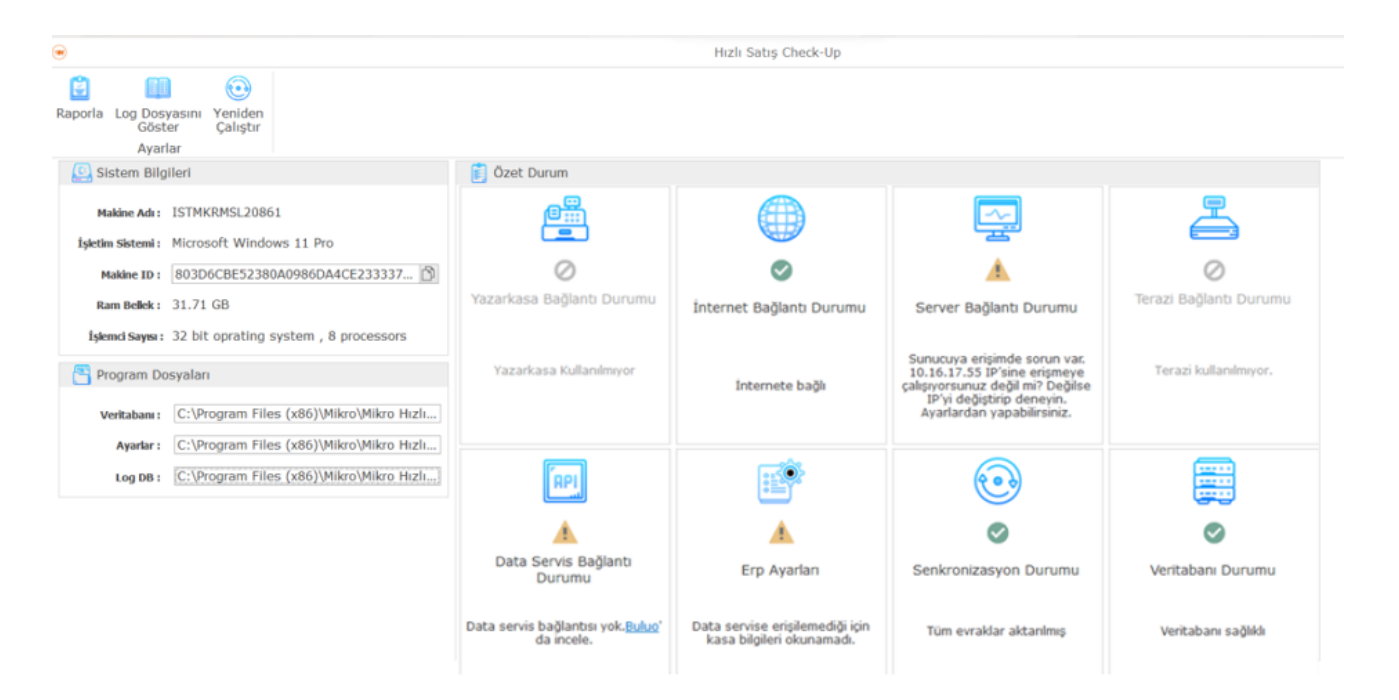

#### CheckUp programı ile yapılabilecekler:

- Yazarkasa bağlantı durumumu sorgulama
- İnternet bağlantı durumunu sorgulama
- Server bağlantı durumunun detayını görebilme
- Terazi bağlantı durumunuzu inceleyebilme
- Data servis bağlantı durumunuzu kontrol edebilme
- Erp ayarlarınızın hızlı satış prpgramınızda okunabildiğini teyit etme
- Senkronizasyon ve veri tabanı durumlarını sorgulayabilme
- Buluo'da çözüm önerisi makalelerine ulaşabilme
- Program içerisinde çözüm önerilerileri adımlarına ulaşabilme
- Güncel bağlantı bilgileri raporu alabilme
- Hata log kayıtlarına ulaşabilme
- Sistem ve dosya bilgilerini ekranda görüntüleyebilme

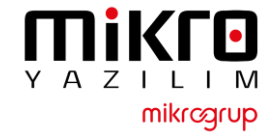

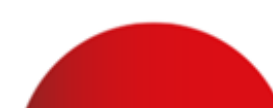

## HIZLI SATIŞ INGENICO SERVİS KURULUM ADIMLARI

Setup https://we.tl/t-pqE1zYeoK2

- 1.22 ve sonraki sürümlerde Ingenico GMP3 bağlantısı yapmak isteyen kullanıcıların bir kereye mahsus olmak üzere Hızlı Satış Ingenico Servis kurulumunu yapmaları gerekmektedir.
- Yukarıdaki bağlantıdan indirip ilerleyen sayfalardaki adımları izleyerek kurulumu gerçekleştirebilirsiniz.
- Bir kez kurulumdan sonra gelecek sürümler için tekrar kurmaya gerek yoktur.

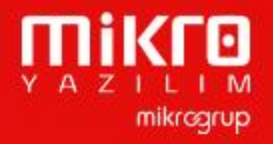

#### Ingenico Servis Kurulum Adımları

| (U) Ayarlar                                                       | ×                                                          |
|-------------------------------------------------------------------|------------------------------------------------------------|
| Genel Ayarlar Donanım Ayarları ERP                                | PAyarlan Yetkiler Servis                                   |
| 🕞 Yazıcı Ayarları                                                 | ^ r                                                        |
| Varsayılan Yazıcı                                                 | ×                                                          |
| Etiket Yazıcısı                                                   | ×                                                          |
| 🛄 Yazarkasa Ayarları                                              |                                                            |
| Yazarkasa modeli                                                  | Ingenico                                                   |
|                                                                   |                                                            |
| 🚺 Hizli Satiş İngenico Servis 1.0.0.0 sur                         | umu - Kurulum Yardimcisi — 🗌 X                             |
| Hedef Konumunu Seçin<br>Hızlı Satış Ingenico Servis nereye kurul: | sun?                                                       |
|                                                                   |                                                            |
| Hızlı Satış Ingenico Servis uygu                                  | laması şu klasöre kurulacak.                               |
| Devam etmek icin Sonraki üzerine tıklay                           | yın. Farklı bir klasör seçmek için Gözat üzerine tıklayın. |
|                                                                   |                                                            |
| C:\Program Files (x86)\Mikro\Ingenico                             | Api\Hızlı Satış Ingenico Servis Gözat                      |
|                                                                   |                                                            |
|                                                                   |                                                            |
|                                                                   |                                                            |
|                                                                   |                                                            |
|                                                                   |                                                            |
|                                                                   |                                                            |
| En az 9.6 MB bos disk alanı gereklidir.                           |                                                            |
|                                                                   |                                                            |
|                                                                   | Önceki Sonraki İptal                                       |
|                                                                   |                                                            |

- 1. Hızlı Satış Ayarlar menüsünde bulunan Yazarkasa Ayarları sekmesinde Yazarkasa Modeli Ingenico seçili olmalıdır.
- 2. Kurulum sihirbazını çalıştırın; dil ve lisans koşulları adımlarını ilerletin.
- 3. <u>Hızlı Satış Ingenico Servis kurulum dizini mutlaka Hızlı</u> <u>Satış programının kurulu olduğu klasörden farklı</u> <u>olmalıdır. Bu şekilde ilerleyin.</u>

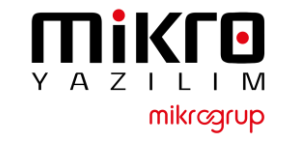

| ano             |                                    | 0 decine                                                                                                    | Tern                                                     |                          | 969      |  |
|-----------------|------------------------------------|----------------------------------------------------------------------------------------------------|----------------------------------------------------------|--------------------------|----------|--|
| > Bu bil        | gisayar                            | > Yerel Disk (C:) > Program Do                                                                                   | osyaları (x86) > Mikro > Ingenicoo >                     | Hızlı Satış Ingenico Sen | /is      |  |
|                 | ^                                  | Ad                                                                                                    | <ul> <li>Değiştirme tarihi</li> </ul>                    | Tür                      | Boyut    |  |
|                 |                                    | 📕 ref                                                                                                    | 4.06.2021 15:03                                          | Dosya klasörü            |          |  |
|                 | *                                  | runtimes                                                                                                    | 4.06.2021 15:03                                          | Dosya klasörü            |          |  |
|                 | *                                  | appsettings.ison                                                                                                 | 28.04.2021 00:36                                         | ISON File                | 1 KB     |  |
|                 | *                                  | GMP XMI                                                                                                    | 4.06.2021.15:04                                          | XML Dosvasi              | 3 KB     |  |
|                 | *                                  | GMRSmartDI1 dll                                                                                                  | 7.02.2010 10:50                                          | Lhugulama uzantus        | 1 020 KB |  |
|                 |                                    |                                                                                                    | 2.05.2019 10.39                                          |                          | 1.959 KD |  |
| de la contracto | ~                                  | Hizlisatis.ingenicoApi.d                                                                                         | eps.json 3.06.2021 16:05                                 | JSON File                | 133 KB   |  |
| /is kurulum     |                                    | HizliSatis.IngenicoApi.d                                                                                         | II 3.06.2021 16:05                                       | Uygulama uzantisi        | 154 KB   |  |
|                 | _                                  | HizliSatis.IndenicoApi.e                                                                                         | xe 3.06.2021 16:05                                       | Uvdulama                 | 98 KB    |  |
|                 |                                    |                                                                                                    |                                                          |                          |          |  |
|                 | <mark><?</mark>xm<br/>⊐∠GMP</mark> | version="1.0" encod:                                                                                             | ing= <b>"iso-8859-9"</b> ?>                              |                          |          |  |
|                 |                                    | <dll></dll>                                                                                                    |                                                          |                          |          |  |
|                 |                                    | <ischeckstructver:< td=""><td>sion&gt;<b>TRUE</b><td>rsion&gt;</td><td></td><th></th></td></ischeckstructver:<>  | sion> <b>TRUE</b> <td>rsion&gt;</td> <td></td> <th></th> | rsion>                   |          |  |
|                 |                                    | <logpath><td>h&gt;</td><td></td><td></td><th></th></logpath>                                                     | h>                                                       |                          |          |  |
|                 |                                    | <logfilesize>5000</logfilesize>                                                                                  | 000                                                      |                          |          |  |
|                 | -                                  |                                                                                                    |                                                          |                          |          |  |
|                 |                                    | <logprinttofileon< th=""><th>en&gt;<b>TRUE</b><th>n&gt;</th><th></th><th></th></th></logprinttofileon<>          | en> <b>TRUE</b> <th>n&gt;</th> <th></th> <th></th>       | n>                       |          |  |
|                 |                                    | <loggeneralopen>T</loggeneralopen>                                                                               | RUE                                                      |                          |          |  |
|                 |                                    | <logfunctionopen></logfunctionopen>                                                                              | <b>TRUE</b>                                              |                          |          |  |
|                 |                                    | <logsecurityopen></logsecurityopen>                                                                              | FALSE                                                    |                          |          |  |
|                 |                                    | <logcommopen>TRUE</logcommopen>                                                                                  |                                                          |                          |          |  |
|                 |                                    | <logextdevopen>TR</logextdevopen>                                                                                | UE                                                       |                          |          |  |
|                 |                                    | <logjsonopen>TRUE</logjsonopen>                                                                                  |                                                          |                          |          |  |
|                 |                                    | <logusondataopen></logusondataopen>                                                                              | FALSE                                                    |                          |          |  |
|                 |                                    | <logompsiagsopen></logompsiagsopen>                                                                              | LSE                                                      |                          |          |  |
|                 |                                    | <logprintserialnu< th=""><th>mOpen&gt;FALSE<th>lNumOpen&gt;</th><th></th><th></th></th></logprintserialnu<>      | mOpen>FALSE <th>lNumOpen&gt;</th> <th></th> <th></th>    | lNumOpen>                |          |  |
|                 |                                    | <logprintdateopen:< th=""><th>&gt;FALSE</th><th>•</th><th></th><th></th></logprintdateopen:<>                    | >FALSE                                                   | •                        |          |  |
|                 |                                    | <logprinttimeopen:< th=""><th>&gt;<b>TRUE</b></th><th></th><th></th><th></th></logprinttimeopen:<>               | > <b>TRUE</b>                                            |                          |          |  |
|                 |                                    | <logprinttypeopen:< th=""><th>&gt;TRUE</th><th></th><th></th><th></th></logprinttypeopen:<>                      | >TRUE                                                    |                          |          |  |
|                 |                                    | <logprintversionop< th=""><th>pen&gt;TRUE<th>pen&gt;</th><th></th><th></th></th></logprintversionop<>            | pen>TRUE <th>pen&gt;</th> <th></th> <th></th>            | pen>                     |          |  |
|                 |                                    | <logprintsourcef1.< th=""><th>Leopen&gt;FALSE<th>ceriieOpen&gt;</th><th></th><th></th></th></logprintsourcef1.<> | Leopen>FALSE <th>ceriieOpen&gt;</th> <th></th> <th></th> | ceriieOpen>              |          |  |
|                 | _                                  |                                                                                                    | neopen/FADJE(/ hogr finebour                             | centileopen>             |          |  |
|                 | 3                                  | <interface id="COM1" td=""  <=""><td>DEFAULT="TRUE"&gt;</td><td></td><td></td><th></th></interface>              | DEFAULT="TRUE">                                          |                          |          |  |
|                 |                                    | <retrycounter>3<th>RetryCounter&gt;</th><th></th><th></th><th></th></retrycounter>                               | RetryCounter>                                            |                          |          |  |
|                 |                                    | <ipretrycount>3<!--2</th--><th>IpRetryCount&gt;</th><th></th><th></th><th></th></ipretrycount>                   | IpRetryCount>                                            |                          |          |  |
|                 |                                    | <acktimeout>3000&lt;,</acktimeout>                                                                               | AckTimeOut>                                              |                          |          |  |
|                 |                                    | <commtimeout>9000</commtimeout>                                                                                  | 0                                                        | in out                   |          |  |
|                 |                                    |                                                                                                    | /PortName>                                               | Imeout>                  |          |  |
|                 |                                    | <baudrate>115200&lt;</baudrate>                                                                                  | /BaudRate>                                               |                          |          |  |
|                 |                                    | <bytesize>8<th>Size&gt;</th><th></th><th></th><th></th></bytesize>                                               | Size>                                                    |                          |          |  |
|                 |                                    | <fparity>0<th>ty&gt;</th><th></th><th></th><th></th></fparity>                                                   | ty>                                                      |                          |          |  |
|                 |                                    | <parity>0<th>&gt;</th><th></th><th></th><th></th></parity>                                                       | >                                                        |                          |          |  |
|                 |                                    | <stopbit>0<th>it&gt;</th><th></th><th></th><th></th></stopbit>                                                   | it>                                                      |                          |          |  |
|                 |                                    | <istcpconnection></istcpconnection>                                                                              | FALSE                                                    |                          |          |  |
|                 |                                    | <ip>127.0.0.1<td>&gt;</td><td></td><td></td><th></th></ip>                                                       | >                                                        |                          |          |  |
|                 |                                    | <port>/500</port>                                                                                                |                                                          |                          |          |  |
|                 |                                    | <logprinttofi< td=""><td>leOpen&gt;TRUE<td>eOpen&gt;</td><td></td><th></th></td></logprinttofi<>                 | leOpen>TRUE <td>eOpen&gt;</td> <td></td> <th></th>       | eOpen>                   |          |  |

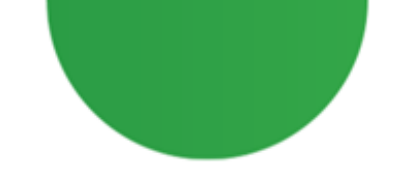

Kurulum tamamlandıktan sonra kurulum dizininde bulunan GMP.XML dosyasını açın;

Portname yazan alana cihaz hangi usb portuna bağlı ise o port numarası girilir Örneğin ;<u>COM5 portunda</u> <u>ise Sarı renkli alandaki gibi olmalıdır.</u>

٠

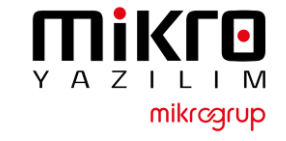

#### Ingenico Servis Kurulum Adımları

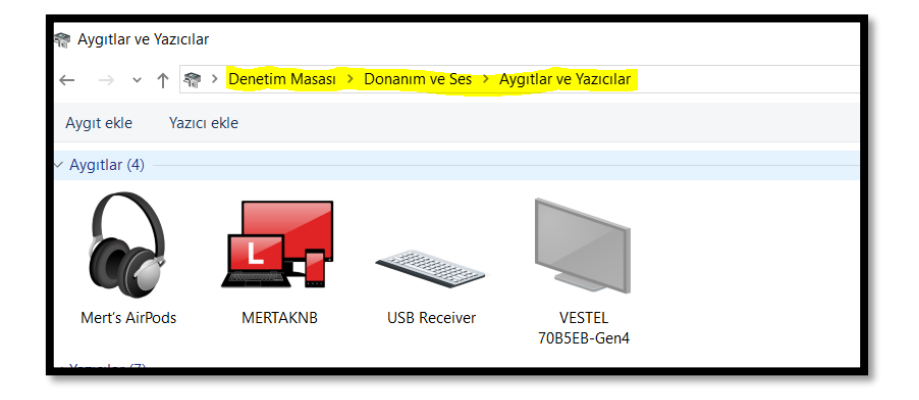

| <105>                                                          |
|----------------------------------------------------------------|
| <logprinttofileopen>TRUE</logprinttofileopen>                  |
| <loggeneralopen>TRUE</loggeneralopen>                          |
| <logfunctionopen>TRUE</logfunctionopen>                        |
| <logsecurityopen>FALSE</logsecurityopen>                       |
| <logcommopen>TRUE</logcommopen>                                |
| <logextdevopen><b>TRUE</b></logextdevopen>                     |
| <logjsonopen><b>TRUE</b></logjsonopen>                         |
| <logjsondataopen><b>FALSE</b></logjsondataopen>                |
| <loggmp3tagsopen>FALSE</loggmp3tagsopen>                       |
| <logthreadopen>FALSE</logthreadopen>                           |
| <logprintserialnumopen><b>FALSE</b></logprintserialnumopen>    |
| <logprintdateopen>FALSE</logprintdateopen>                     |
| <logprinttimeopen><b>TRUE</b></logprinttimeopen>               |
| <logprinttypeopen><b>TRUE</b></logprinttypeopen>               |
| <logprintversionopen>TRUE</logprintversionopen>                |
| <logprintsourcefileopen>FALSE</logprintsourcefileopen>         |
| <logprintsourcelineopen>FALSE</logprintsourcelineopen>         |
|                                                                |
| <interface default="TRUE" id="COM1"></interface>               |
| <retrycounter>3</retrycounter>                                 |
| <ipretrycount>3</ipretrycount>                                 |
| <acktimeout>3000</acktimeout>                                  |
| <commtimeout>90000</commtimeout>                               |
| <intercharactertimeout>100</intercharactertimeout>             |
| <portname>\\.\COM5</portname>                                  |
| <baudrate>115200</baudrate>                                    |
| <bytesize>8</bytesize>                                         |
| <fparity><b>0</b></fparity>                                    |
| <parity>0</parity>                                             |
| <stopbit>0</stopbit>                                           |
| <istcpconnection>TRUE<!--/IsTcpConnection--></istcpconnection> |
| <ip><mark>192.168.1.100&lt;</mark>/IP&gt;</ip>                 |
| <port>7500</port>                                              |
| <log></log>                                                    |
| <logprinttofile0pen>TRUE</logprinttofile0pen>                  |

 Cihaz Portu bilinmiyor ise denetim masası Donanım ve Ses\ Aygıtlar ve Yazıcılar bölümünden Sarı alan ile işaretli yerden cihaz portu alınabilir.

Eğer cihazı Usb port yerine TCP connection ile bağlıyorsanız GMP.XML dosyasını resimde bulunan şekilde IsTcpConnection False yerine True olmalı; sarı ile belirtilen alan gibi

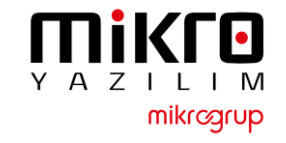

### Ingenico Servis Kurulum Adımları

| 🔆 Hizmetler         |                                                                                                    |                                       |                        |                                                       |                                                 |
|---------------------|----------------------------------------------------------------------------------------------------|---------------------------------------|------------------------|-------------------------------------------------------|-------------------------------------------------|
| bosya Eylem Go      | runum Yardım                                                                                                    |                                       |                        |                                                       |                                                 |
| 🕌 Hizmetler (Yerel) | Ad                                                                                                    | Açıklama                              | Durum                  | Başlangıç Türü                                        | Farklı Oturum A                                 |
| -                   | HizliSatisIngenicoApi<br>HV Ana Bilgisayar Hizmeti<br>Hyper-V Birim Gölge Kopyas                                                | Ana bilgis<br>Bu sanal                | Çalı                   | Başlat<br>Durdur                                      | ical System<br>ical System<br>ical System       |
|                     | Hyper-V Konuk Arabirimi Hi<br>Hyper-V Konuk Kapatma Hiz<br>Hyper-V PowerShell Direct H                                          | Sanal mak<br>Bu sanal<br>Sanat ma     |                        | Duraklat<br>Devam Et<br>Veniden Baslat                | ical System<br>ical System<br>ical System       |
|                     | Hyper-V Sinyal Hizmeti<br>Hyper-V Uzak Masaüstü San                                                                             | Düzenli ar<br>Sanal mak<br>Sanal mak  |                        | Tüm Görevler                                          | ical System                                     |
|                     | Hyper-V Zaman Eşitleme Hiz KE ve AuthIP IPsec Anahtarl                                                                          | Bu sanal<br>IKEEXT hiz                | Çalı                   | Yenile<br>Özellikler                                  | ical Service<br>ical System                     |
|                     | ikincil Oturum Açma                                                                                                    | Farkli kimi                           |                        | Yardım                                                |                                                 |
|                     | <ul> <li>Insan Arabirim Cihazları Hiz</li> <li>Internet Bağlantısı Paylaşımı</li> <li>IP Çeviri Yapılandırma Hizmeti</li> </ul> | Klavyeler<br>Ev veya k<br>v4'ten v6'  | Çalışıyor              | Manuel (Tetikle<br>Manuel (Tetikle<br>Manuel (Tetikle | Local System<br>Local System<br>Local System    |
|                     | IP Yardımcısı     IPsec İlke Aracısı     Istemci Lisans Hizmeti (ClipS                                                          | IPv6 geçiş<br>Internet P<br>Microsoft | Çalışıyor<br>Çalışıyor | Otomatik<br>Manuel (Tetikle<br>Manuel (Tetikle        | Local System<br>Network Service<br>Local System |
|                     | 🤹 lş İstasyonu<br>🤹 İşlev Bulma Kaynak Yayımı                                                                                   | SMB prot<br>Bu bilgisa                | Çalışıyor              | Otomatik<br>Manuel (Tetikle                           | Network Service                                 |
|                     | lşlev Bulma Sağlayıcısı Ana B                                                                                                   | FDPHOST                               | Çalışıyor              | Elle                                                  | Local Service                                   |

- GMP.XML dosyası düzenlendikten sonra dosya kaydedilip Windows Servislerden HizliSatisIngenicoApi yeniden başlatılmalıdır.
- Bu işlemler sonucunda aktif hale gelecektir.

# **Ingenico GMP3 Hizmeti**

### Satın alma Adımları

- Bu işlemler yapılmadan önce cihazların PAVO veya farklı bir servis üzerinden daha önce yapılmış eski bir bağlantısı varsa iptal edilmesi gerekmektedir.
- Bu adımlar tamamen Ingenico tarafından sağlanmaktadır. Mikro Yazılım'ın dahiliyeti yoktur.

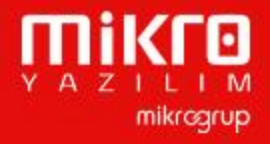

#### **GMP3 Hizmeti Online Olarak Nasıl Satın Alınır?**

- 1. ikasa.com.tr web sitesine giriş yapılır.
- Sağ üstte yer alan 'Online İşlemler' menüsüne giriş yapılır.
   'Online İşlemler' menüsüne aşağıdaki linkten ulaşmak da mümkündür: <u>https://onlineikasa.ingenico.com.tr/</u>
- Cihaz sicil numaranız ve sistemde kayıtlı cep numaranız ile 'Online İşlemler' e giriş yapabilirsiniz.

Güvenliğiniz için her girişiniz için farklı olarak görüntülenen, ekranda yer alan kodu da ilgili alana girmeniz gerekmektedir.

Not: Cep telefonunuz sistemde kayıtlı değilse veya değiştirmek istediğiniz durumda; 0850 250 40 30 numaralı çağrı merkezimizi arayarak sistemde kayıtlı mükellef olduğunuza dair güvenlik kontrolünden geçtikten sonra işlemi gerçekleştirebilirsiniz.

| Uye Giriş        |                                                       |  |  |  |
|------------------|-------------------------------------------------------|--|--|--|
| Cihaz Sicil N    | No                                                    |  |  |  |
| GSM (5xx) xxx xx |                                                       |  |  |  |
| GSM no'nuzu      | başında 0 olmadan, 10 hane olarak, boşluksuz giriniz  |  |  |  |
| ngenico Yazark   | kasaPOS'unuzu alırken bildirdiğiniz GSM no girilmelic |  |  |  |
|                  |                                                       |  |  |  |
| Yukarıda ye      | er alan kodu giriniz                                  |  |  |  |
|                  |                                                       |  |  |  |
|                  | Üye Giriş                                             |  |  |  |
| Lütfen cep tel   | efonunuza gönderilen doğrulama kodunu giriniz.        |  |  |  |
|                  |                                                       |  |  |  |

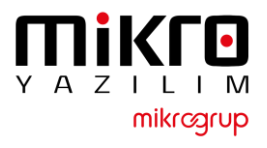

#### GMP3 Hizmeti Online Olarak Nasıl Satın Alınır?

4. Online İşlemler altında yer alan 'Sanal Market' e giriş yapılır.

4. Online İşlemler altında yer alan "Sanal Market" e giriş yapılır.

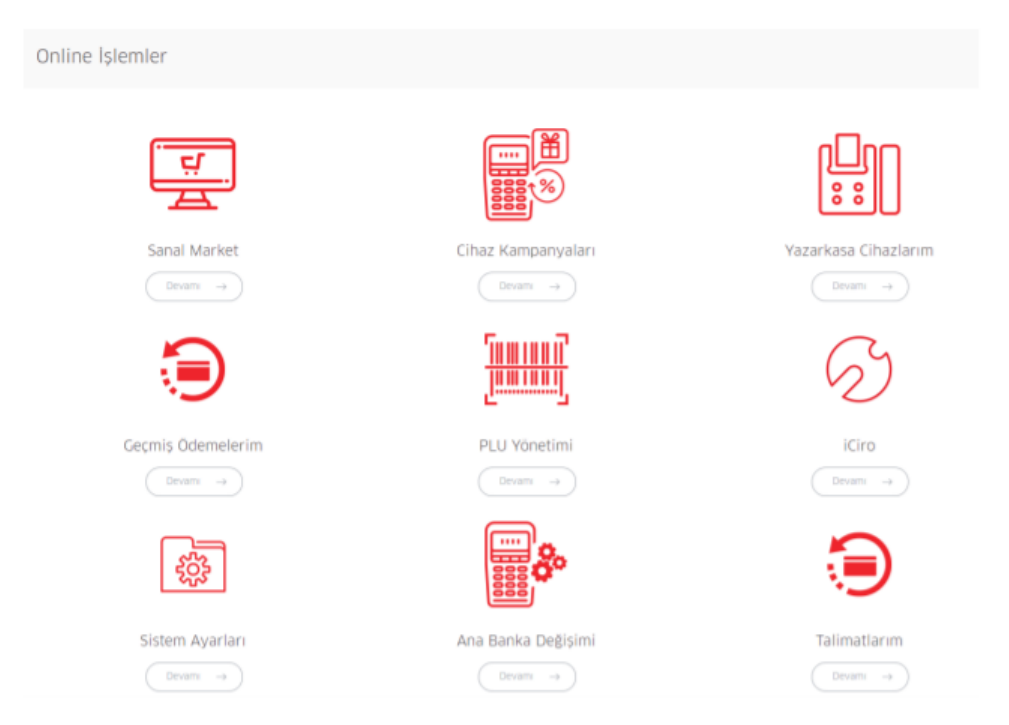

5. Sanal Market altında yer alan 'Katma Değerli Servis'e giriş yapılır.

5. Sanal Market altında yer alan "Katma Değerli Servis" e giriş yapılır.

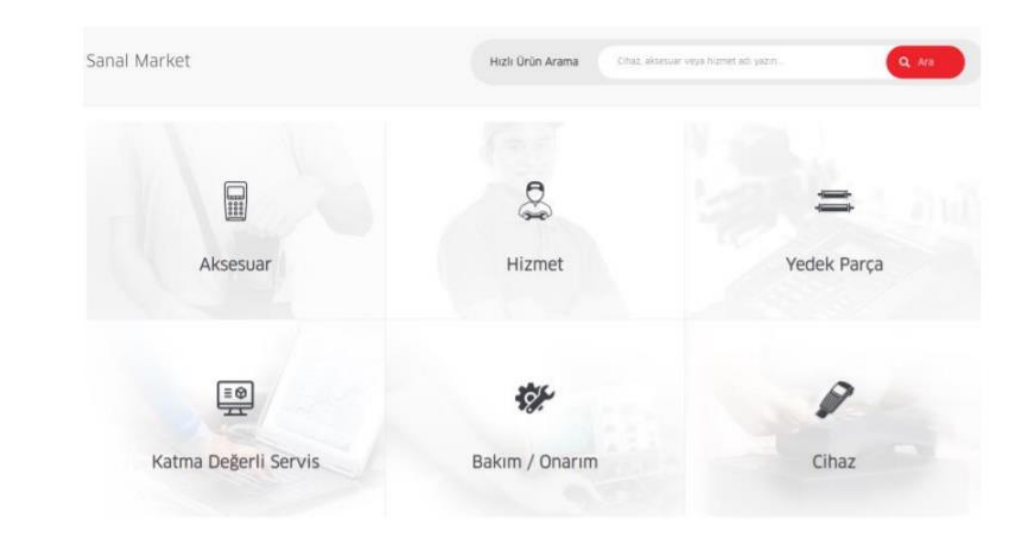

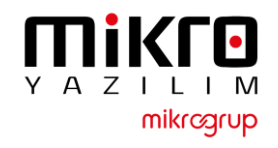

#### GMP3 Hizmeti Online Olarak Nasıl Satın Alınır?

 1 yıllık GMP3 entegrasyon bedelini ödeyebilmek için; Mikro Hizmet Bedeli seçilir.

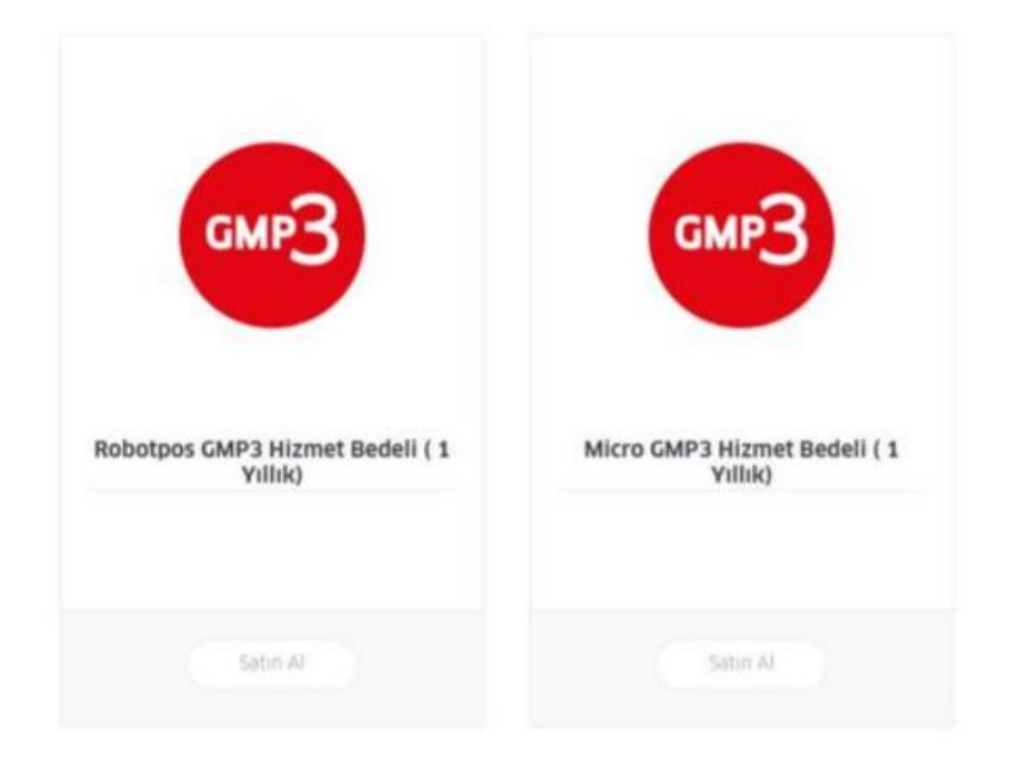

7. Entegrasyon yapmak istenilen cihaz numarası seçilerek sepete eklenir.

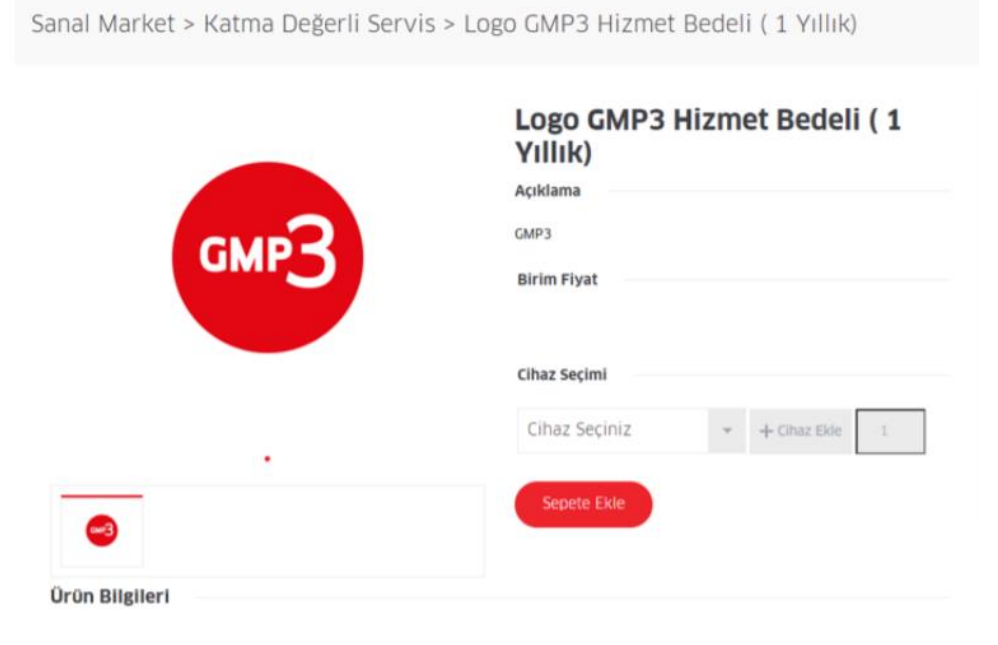

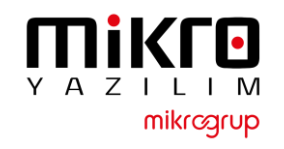

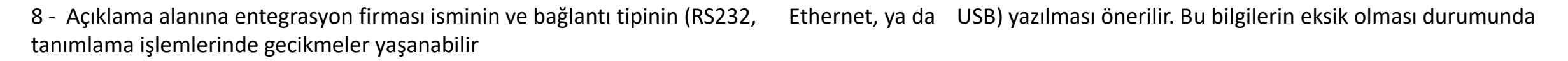

9 – Yukarıdaki maddede belirtilen bilgilerin tam olmaması durumunda yazılım firmasından bilgi beklenecek ve sonrasında tanımlamaları gerçekleştirilecektir.

10 – Ödeme yapılarak işlem tamamlanır. (Sipariş takibi için sipariş numarasını kaydetmenizi rica ederiz.)

11 – 24 saat içerisinde GMP3 ayarları aktif edilecektir.

12 – GMP3 aktif edildikten sonra cihaz üzerinden parametre yükleyerek entegrasyon kullanılmaya başlanır. (Aktif Çalışan cihazlar her gece düzenli olarak ÖKC parametresi almaktadır. Ingenico cihaz üzerindeki sistemde Mikro Yazılım – Ingenico altına eklenmiştir.

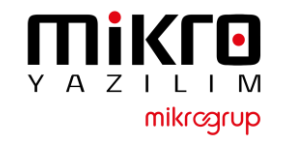